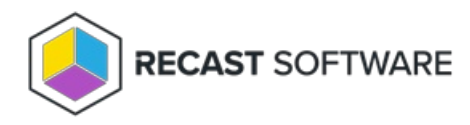

## Enable .NET Framework

Last Modified on 11.29.24

You can manually enable .NET version 8 via Server Manager.

- To enable the required .NET framework:
- 1. Open Server Manager and navigate to Manage > Add Roles and Features.

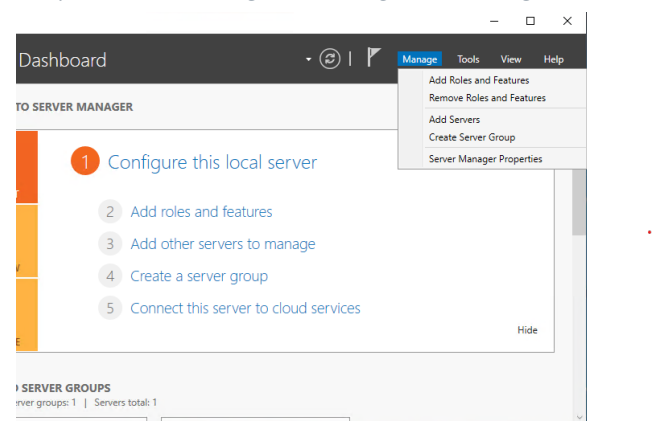

## 2. When the Add Roles and Features Wizard opens, click Next.

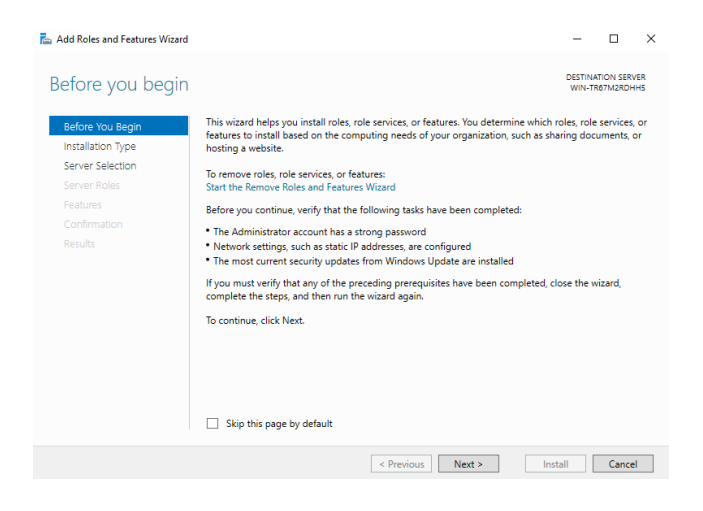

3. Select Role-based or feature-based installation and click Next.

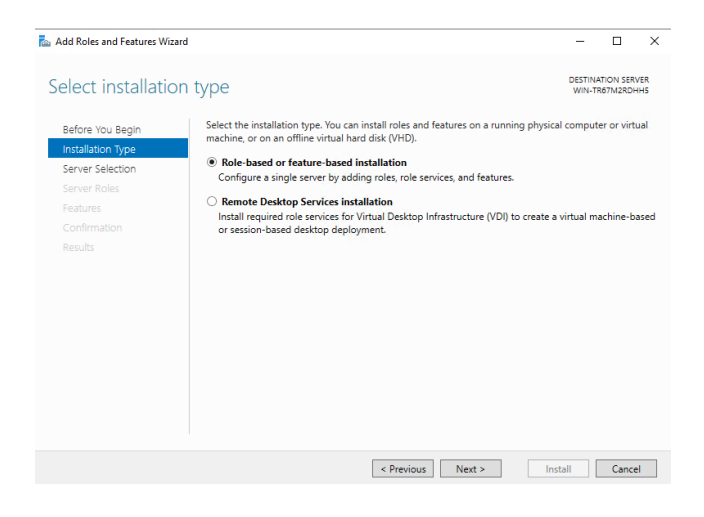

4. Select your destination server and click **Next**.

| 📥 Add Roles and Features Wi                               | zard                                                                                                    |                                                                       |                                                                                                    | -                                     |                         | ×          |
|-----------------------------------------------------------|----------------------------------------------------------------------------------------------------|-----------------------------------------------------------------------|----------------------------------------------------------------------------------------------------|---------------------------------------|-------------------------|------------|
| Select destination server                                 |                                                                                                    |                                                                       |                                                                                                    | DESTIN/<br>WIN-T                      | ATION SERV<br>R67M2RDH  | /ER<br>HHS |
| Before You Begin<br>Installation Type<br>Server Selection | Select a server or a virtua<br>Select a server from the server from the server f | l hard disk on which<br>he server pool<br>lisk                        | to install roles and features.                                                                             |                                       |                         |            |
| Server Roles<br>Features<br>Confirmation                  | Filter:                                                                                                    |                                                                       |                                                                                                    |                                       |                         |            |
|                                                           | Name<br>WIN-TR67M2RDHH5                                                                                                    | IP Address<br>169.254.30.26                                           | Operating System<br>Microsoft Windows Server 201                                                           | 19 Standard                           |                         |            |
|                                                           | 1 Computer(s) found<br>This page shows servers t<br>and that have been adde<br>newly-added servers from                                                                                                    | that are running Wir<br>d by using the Add 1<br>n which data collecti | idows Server 2012 or a newer rele<br>Servers command in Server Mana<br>on is still incomplete are not show | ease of Wind<br>ger. Offline s<br>wn. | lows Serv<br>servers ar | er,<br>nd  |
|                                                           |                                                                                                    | < Pre                                                                 | evious Next >                                                                                              | Install                               | Cance                   | el 🛛       |

5. On the **Select server roles** page, click **Next.** 

6. On the **Select features** page, select **.NET Framework** > **.NET Framework 8.x** and click **Next**.

7. Confirm your installation selections and click **Install**.

Copyright © 2024 Recast Software Inc. All rights reserved.